# HOW TO RESET YOUR PASSWORD

NOVEMBER 2022

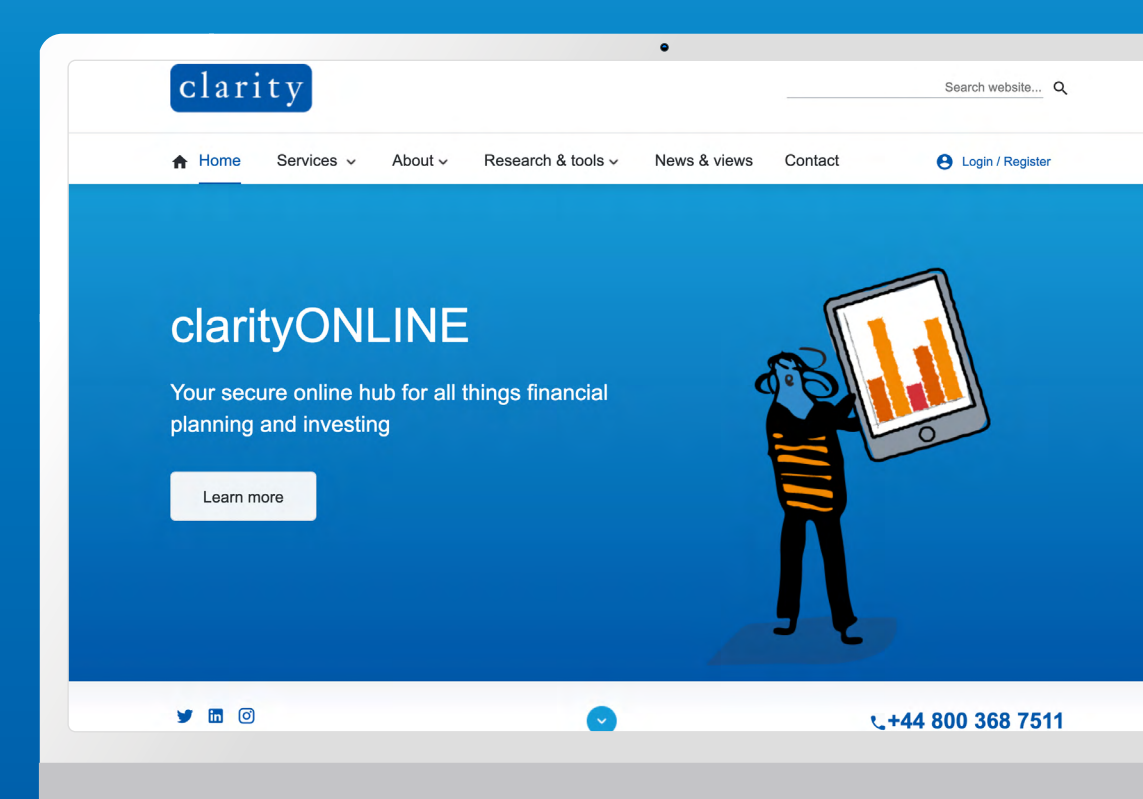

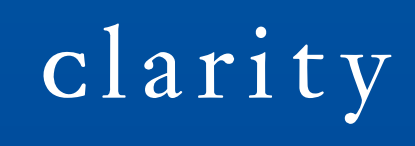

clarityglobal.com

#### INTRODUCTION

If you have forgotten your password, resetting it is quick and simple. All you need is your **Username** and access to the Email Account linked with your clarity account.

### STEP OI

From the clarity homepage, click Login / Register and then **Forgotten Password** below the password input field.

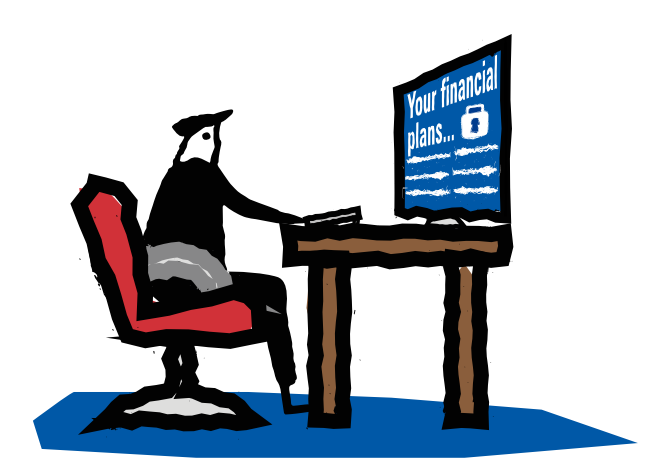

| clarity                                           | Search website Q                                                                                                    |
|---------------------------------------------------|----------------------------------------------------------------------------------------------------|
| A Home Services → About → Research                | & tools ~ 🕒 Login / Register                                                                                              |
|                                                   | Login<br>To help keep you and your financial details secure, clarity recommend turning<br>Multi-Factor Authentication on. |
| What is the clarity Multi                         | Username*:                                                                                                    |
| Factor Authenticatio                              | Password*:                                                                                                    |
| To help know and your finance Forgotten Password? | Eorgotten Password?                                                                                                    |
|                                                   |                                                                                                    |
|                                                   |                                                                                                    |
|                                                   |                                                                                                    |
|                                                   |                                                                                                    |

#### STEP 02

Enter your Username or Email Address on the "Reset Password" page, and then click **Email new password**. You will receive confirmation of where the link was sent after you have submitted this form.

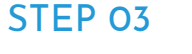

Check your emails for the password reset message. If the message does not arrive within 10 minutes, please check your junk email folder and if it still does not arrive please contact <u>enquiries@clarityglobal.com</u>. The email will contain a one time use link to access your account and reset your password. **Click the link** to be taken back to the clarity website.

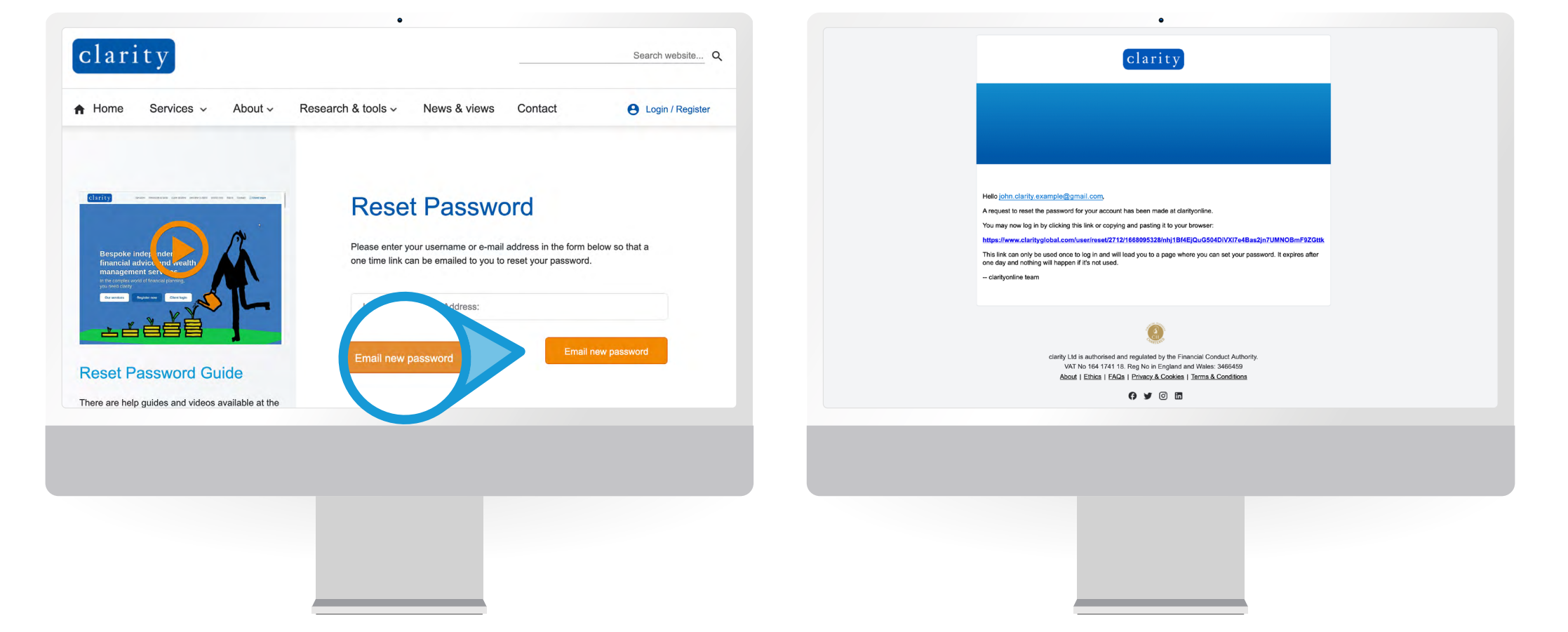

#### STEP 04

After clicking the link you will see confirmation that your email address is valid and a form allowing you to log into the site. Click the **Log in** button to be taken to a form where you can set your new password.

### STEP 05

You can now enter your new password and click **Save** to confirm the change.

| clarity                                              | VALUATION       | INFORMATION         | NEWS | RESEARCH | CALCULATORS | DOWNLOADS     | ۰ |
|------------------------------------------------------|-----------------|---------------------|------|----------|-------------|---------------|---|
| clarityONLINE →<br>Reset password                    | k               |                     |      |          |             |               |   |
| You have successfully validated your e-mail address. | YOUI NEW PASSIV | vord<br>22 - 15:48. |      |          |             |               | × |
| ¥ Latest Tweets                                      |                 | Useful L            | inks |          | Contact     | Us<br>Sauare. |   |
|                                                      |                 |                     |      |          |             |               |   |
|                                                      |                 |                     |      |          |             |               |   |

| clarity                                                              | VALUATION                  | INFORMATION           | NEWS       | RESEARCH | CALCULATORS | DOWNLOADS | • | M |
|----------------------------------------------------------------------|----------------------------|-----------------------|------------|----------|-------------|-----------|---|---|
| You have just used your one-time login link. It is no longer necesse | ry to use this link to log | j in. Please change y | our passwo | ord.     |             |           |   |   |
| Change your password details                                         |                            |                       |            |          |             |           |   |   |
| Password                                                             |                            |                       |            |          |             |           |   | _ |
| Confirm password                                                     |                            |                       |            |          |             |           |   |   |
| Locale settings                                                      |                            |                       |            |          |             |           |   |   |
| Time zone                                                            |                            |                       |            |          |             |           |   |   |
| Europe/London: Thursday, November 10, 2022 - 16:06 +                 | 0000                       |                       |            |          |             |           |   | ~ |

### **CONGRATULATIONS!**

You have successfully **reset your Password**. Next time you log into clarityONLINE, simply use the new one.

### CONTACTS

For more information, please contact the web team at <u>enquiries@clarityglobal.com</u>, or by phone +44 800 368 7511.

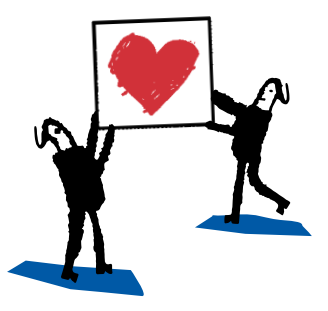

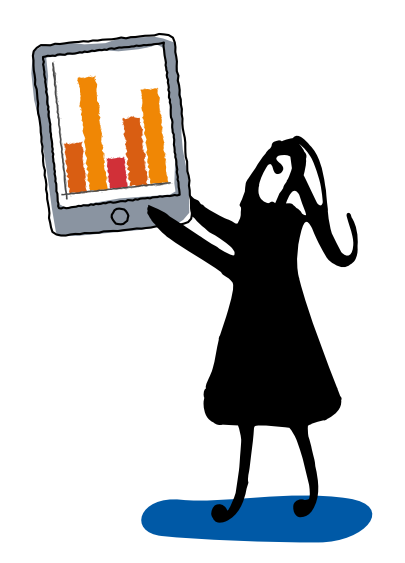